Three Ways of connecting to ZOOM

- 1) Click on the email link sent out by Mailchimp: <u>https://nmit.zoom.us/j/4558039849</u>
- 2) If you don't have email access start ZOOM and put this number into the box that says "Meeting ID" 455 803 9849
- If you don't have a computer, but have a smart phone you can do the following: Ring 03 6590603, a voice will answer the phone and ask you to enter your meeting ID which is 4558039849 then press # twice.

Then you will be able to access the ZOOM meeting ("you are in the room"). To be able to speak (unmuted) press \*6 and press \*6 again to mute. Pressing \*9 raises your hand so we can see that you want to talk.